(1) meetにログインし「参加」する際に、画 面左上に許可を求めるBOXが表示されて いる事があります。 (生徒・児童が)気づかずに進めてしまう事 が多く、音が出なかったり画面が映らない 原因になっています。 「許可」をタップして下さい。 × ...et.google.com が次の許可を求めています マイクを使用する カメラを使用する ブロック 許可

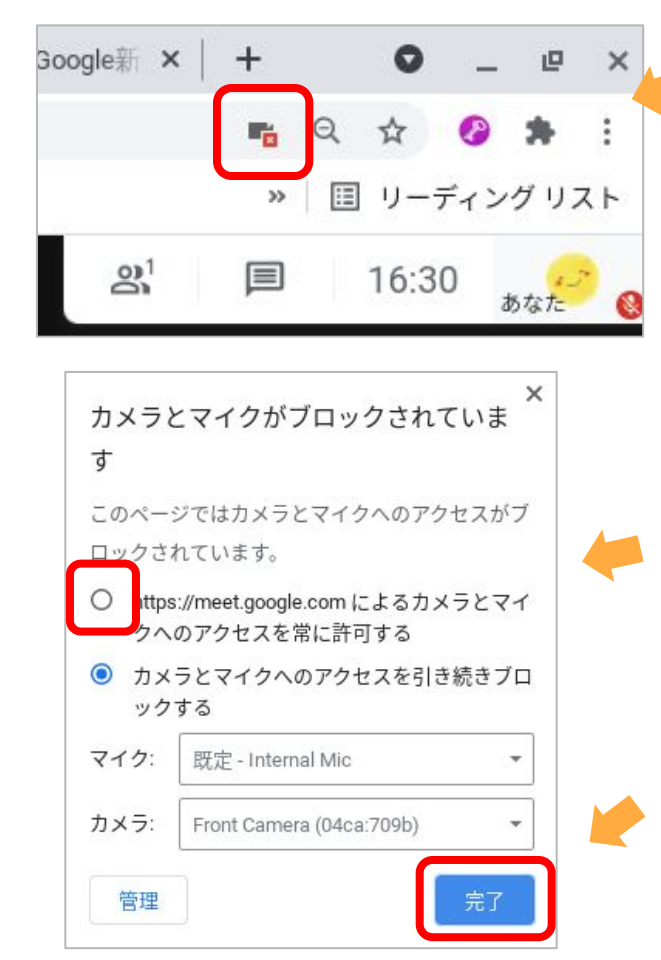

②①の「許可」を押し忘れ て音や画面が映らない時 は、画面右上にある小さな ビデオマークに鍵マークが ついているのでタップしま す。

③「https://~カメラとマイク へのアクセスを常に許可す る」にチェックをつけます。

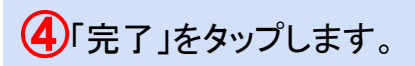